### **BERNINA**<sup>11</sup>

### Installazione dell'aggiornamento SP2 per il software BERNINA CutWork

#### Nota

Le istruzioni spiegano passo per passo l'installazione del Service Pack2 per il software BERNINA CutWork Software V1 su un PC con il sistema operativo Windows® XP / Windows Vista<sup>™ 1</sup> oppure Windows® 7<sup>1</sup>.

#### Caratteristiche richieste per l'installazione

- Windows® 7<sup>1</sup>, Windows Vista<sup>™ 1</sup> SP1 (SP2) oppure Windows® XP SP2 (SP3)
- Il software BERNINA CutWork V1 (funzionante) è installato
- Tutte le applicazioni sono chiuse .
- Diritto d'amministrazione del computer
- Prima di avviare l'installazione del Service Pack, verificare che la chiave di sicurezza (Dongle) NON sia inserita.
- Confermare tutti i messaggi relativi alla sicurezza con "Continua" oppure "OK".

Il Service Pack 2 può essere installato soltanto su:

- BERNINA CutWork Software V1 Release 4252
- BERNINA CutWork Software V1 Release 4648
- BERNINA CutWork Software V1 Release 4727 (SP1)

Le informazioni relative alla versione software si trovano a: Help - about BERNINA CutWork...

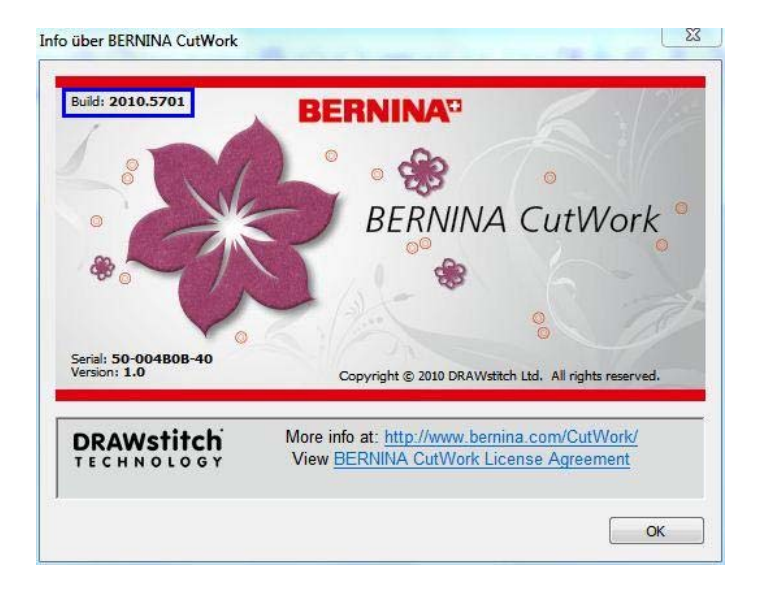

<sup>&</sup>lt;sup>1</sup> Sistema operativo 32-Bit o 64-Bit

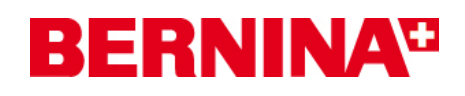

#### Installazione

1:

Cliccare sul link: BERNINA\_CutWork\_SP1.zip per iniziare il download.

#### 2:

Una finestra si apre: Cliccare su **"Salva".** 

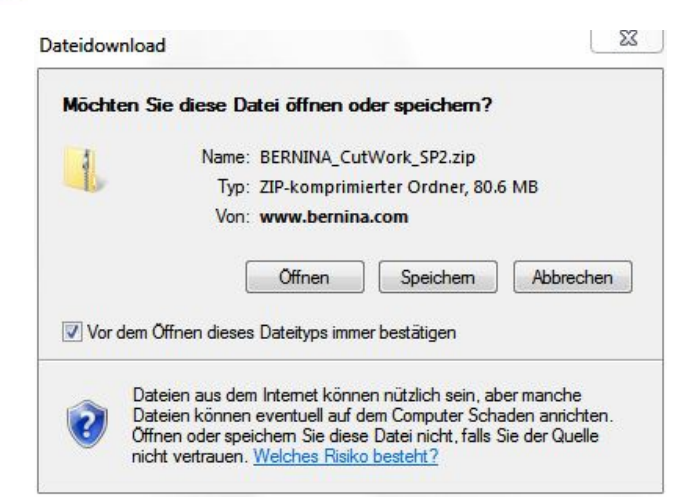

- ++ Cut

Es wurden keine Suchergebnisse gefunden.

Q

2

800

Тур

Änderungsdatum

#### 3:

Si apre la finestra **"Salva come"**. Selezionare dove salvare il file sul disco fisso del computer (**Esempio:** C:/BERNINA Downloads\CutWork).

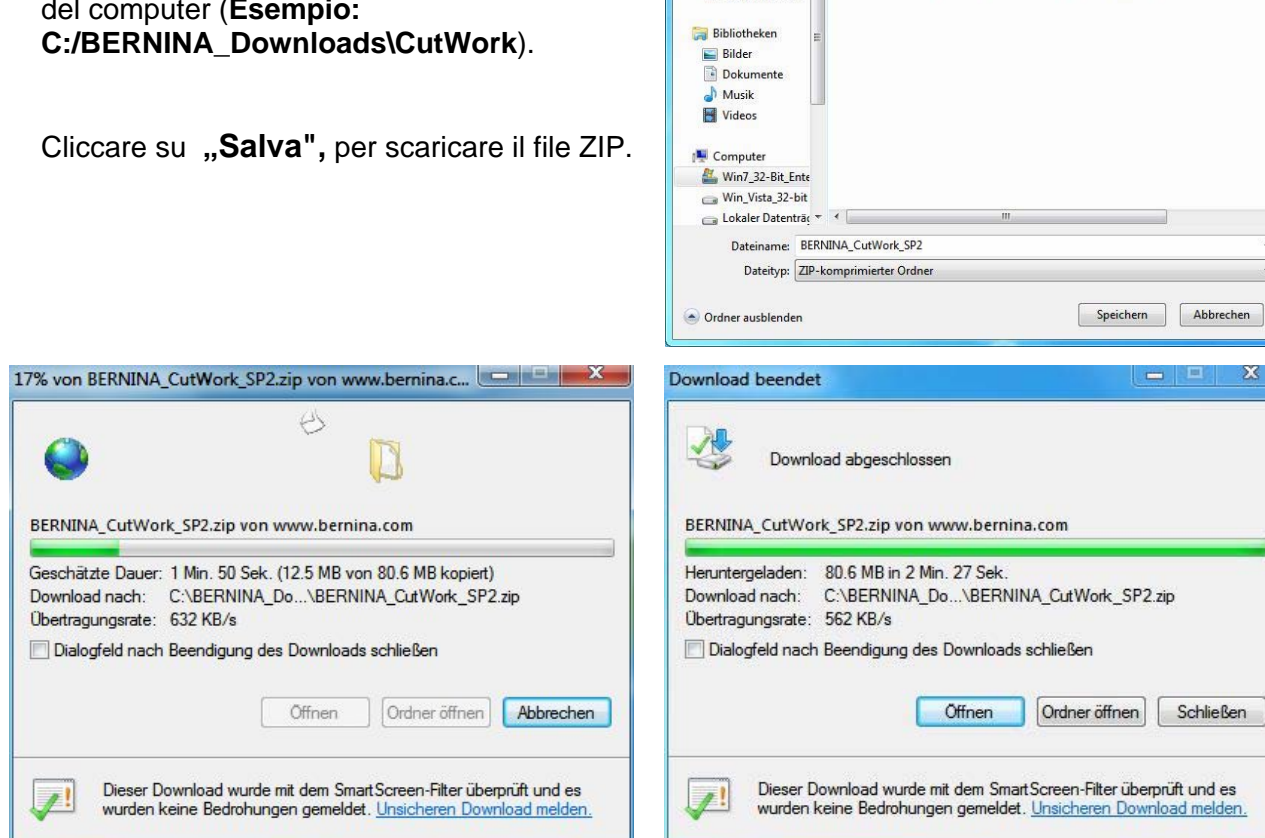

Speichern unter

Organisieren 🔻

Desktop

🗼 Downloads

💹 Zuletzt besucht

Co CutWork

Neuer Ordner

Name

(Il tempo necessario per il download dipende dalla vostra connessione Internet). Disattivare il messaggio "Chiudere il dialogo al termine del download" e cliccare su "Apri".

# **BERNINA**<sup>TI</sup>

#### 4:

Cliccare "Consenti."

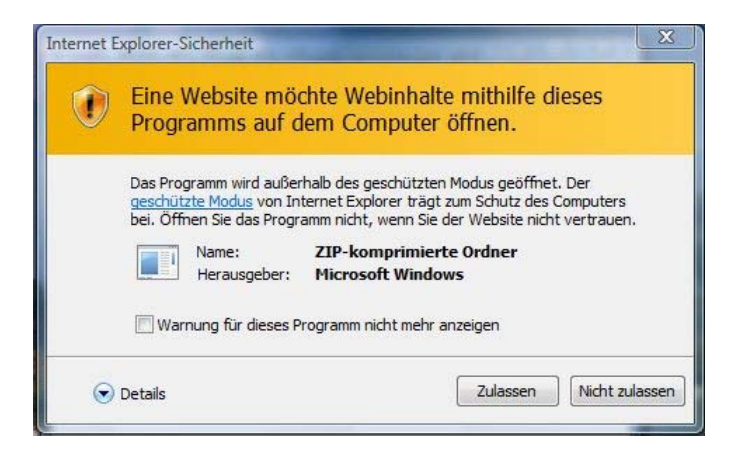

#### **5**:

Per iniziare l'installazione cliccare sul file :: BERNINA\_CutWork\_SP2.exe.

| rganisieren 👻 Alle Dateien                                                       | extrahieren         |           | 1= - 🚺 🔞           |
|----------------------------------------------------------------------------------|---------------------|-----------|--------------------|
| 😺 Downloads                                                                      | ^ Name              | Тур       | Komprimierte Größe |
| 🔢 Zuletzt besucht                                                                | BERNINA_CutWork_SP2 | Anwendung | 82'627 K           |
| Bibliotheken                                                                     |                     |           |                    |
| 🔚 Bilder                                                                         | E                   |           |                    |
| Dokumente                                                                        |                     |           |                    |
|                                                                                  |                     |           |                    |
| 👌 Musik                                                                          |                     |           |                    |
| J Musik ■ Videos                                                                 |                     |           |                    |
| <ul> <li>J Musik</li> <li>Musik</li> <li>I Videos</li> <li>I Computer</li> </ul> |                     |           |                    |
| Musik Videos Computer Win7_32-Bit_Enterprise (C:)                                |                     |           |                    |
| Musik Videos Computer Win7_32-Bit_Enterprise (C:) Win_Vista_32-bit (D:)          |                     |           |                    |

#### 6:

Sul display appare un messaggio di avvertenza relativo alle impostazioni e alla versione del vostro sistema operativo Windows®. Per continuare l'installazione cliccare su **"Continua**", **"Esegui**" oppure "**Si**".

## **BERNINA**<sup>TI</sup>

#### 7:

Selezionare "Update" e seguire le indicazioni sullo schermo.

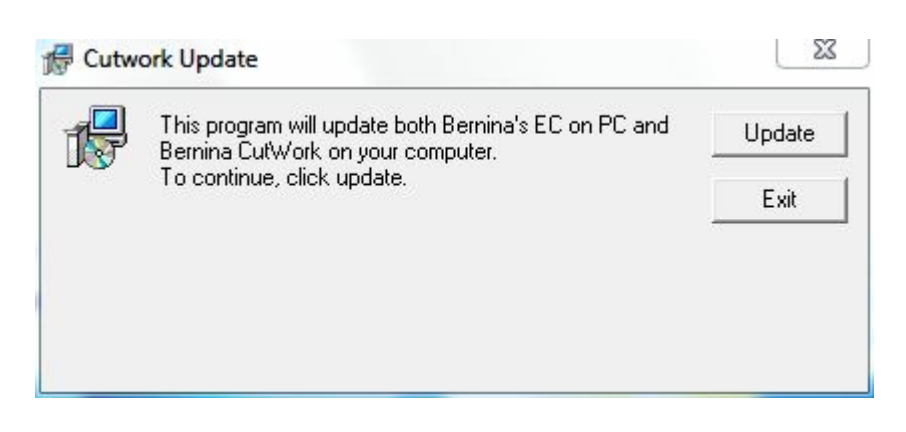

#### **8**:

Cliccare su "Exit", per terminare l'installazione del Service Pack 2.

| P | This program will update both Bernina's EC on PC and<br>Bernina CutWork on your computer. | Update |
|---|-------------------------------------------------------------------------------------------|--------|
|   | To continue, click update.<br>Finished                                                    | Exit   |
|   |                                                                                           |        |
|   |                                                                                           |        |

#### **9**:

Chiudere tutte le finestre aperte. Avviare il programma BERNINA CutWork e controllare la versione del software in "**Help – about BERNINA CutWork**" (**Build: 2010.5701**).

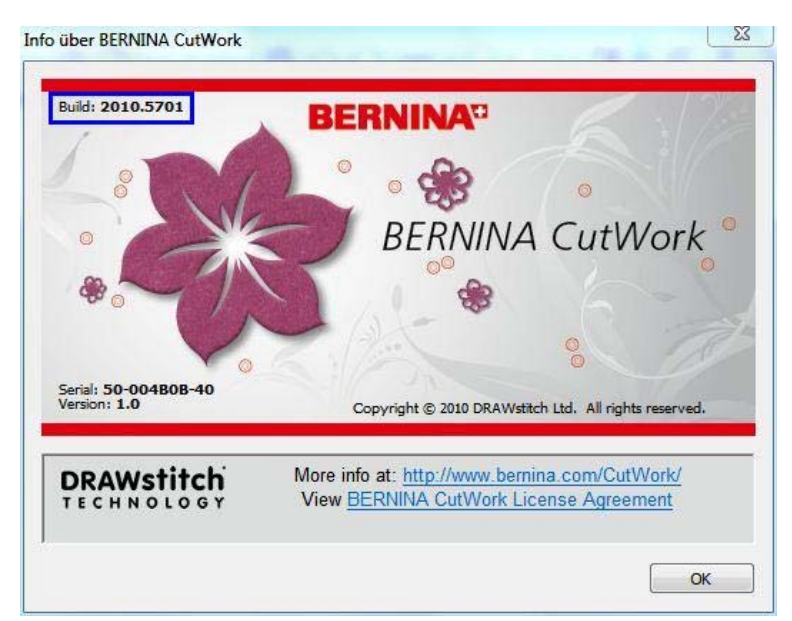